## Wii U WiFi接続方法 [MZK-MF300N用]

ゲーム機を接続する前に、無線LANを使って問題なくパソコン等で インターネットに接続できるかご確認ください。

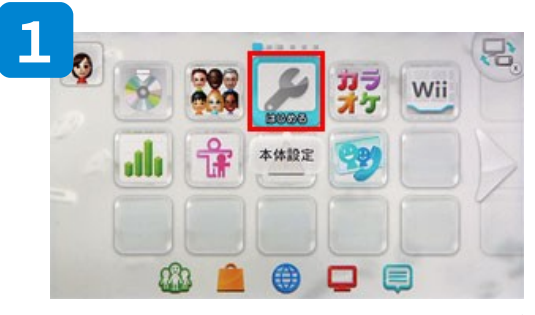

Wii Uの電源を入れ、「Wii Uメニュー」が起動したら、「本体設定」を選択します。

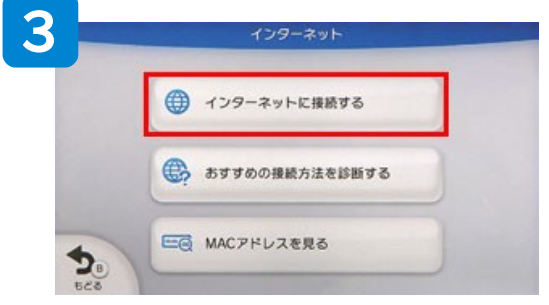

[インターネットに接続する]を選択します。

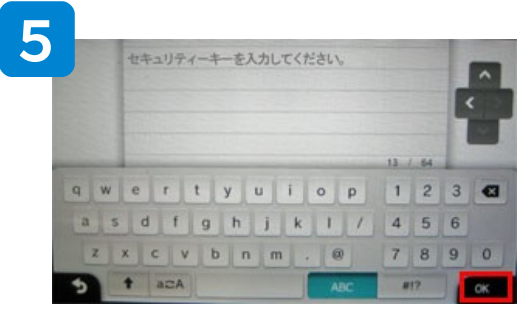

セキュリティーキー「12345678」を入力し、 [OK]を選択します。

●暗号キーを変更された方はそちらを 入力してください。

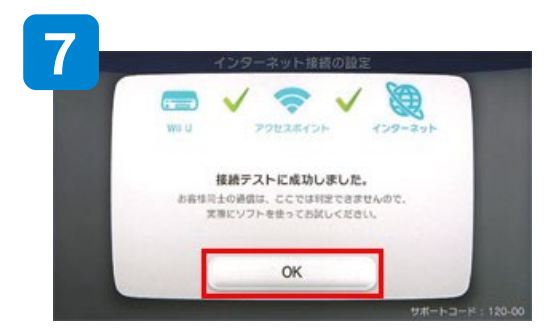

「接続テストに成功しました。」と表示 されたら、[OK]を選択します。

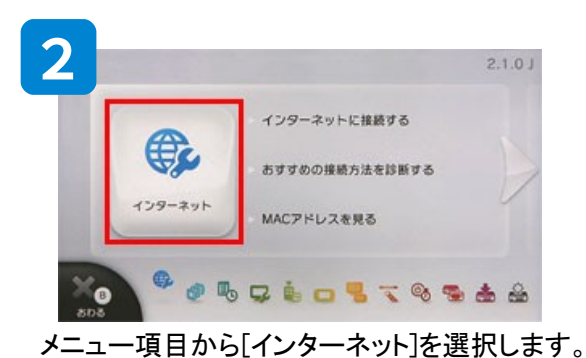

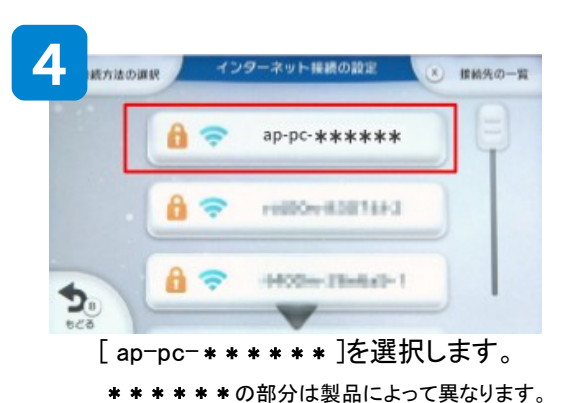

 
 POINT

 初期設定されているSSID(ネットワーク名)は、 MZK-MF300Nの底面のラベルに記載されています。

 ドメイン名:mf.setup
 ユーザー名:admin

 SSID1:ap-pc-\*\*\*\*\*\*
 パスワード:password

 SSID2:ap-game-□□□□□□
 PINコード:

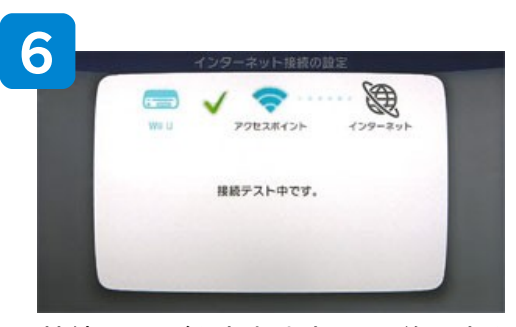

接続テストが行われますので、終了する までしばらくお待ちください。

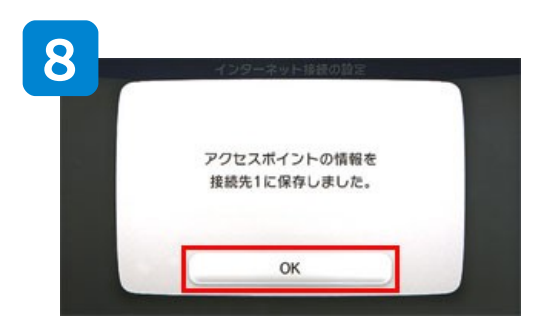

以下の画面が表示されたら、[OK]を選択します。